# **Using Custom Queries in Nagios Network Analyzer 2024**

## Terminology

The following terms will be used throughout this document:

- src Source
- dst Destination
- srcip Source IP is the IP Address the traffic originated from
- dstip Destination IP is the IP Address the traffic is going to
- srcport Source Port is the network port the traffic is transmitted on
- dstport Destination Port is the network port the traffic is received on

## Introduction

This documentation will show you how to use Nagios Network Analyzer to turn existing flow data into meaningful information. This manipulation will not destroy your data at all, so feel free to experiment, as there is no chance at all that you will break anything. You will need to have an existing source with flow data to be able to follow the examples in this doc-umentation.

## **Performing A Query**

Click Sources on the top menu and then click one of your sources. Click the Queries tab to bring up the query options.

## <u>N</u>agios

| Nagios <sup>®</sup><br>Network Analyzer <sup>™</sup> |                                      |           | Admin 👤 nagiosadmin              |
|------------------------------------------------------|--------------------------------------|-----------|----------------------------------|
| Dashboard Sources                                    | Source Groups Views Reports Queries  | lerting   | Help Administration Log Out      |
| Sources / Source - Firewall Pu                       | ublic / Queries                      |           |                                  |
| Source - Fire                                        | wall Public Display View: Default (A | Data)     | Running (PID: 5237) Stop Restart |
| Summary Reports                                      | O Queries Percentile Calculator      |           | Manage Views                     |
| Aggregate By:                                        | Time Frame: Last 24 Hours            | •<br>Load | Run Query 🗲                      |

This is where we will be doing the majority of work and explanation in this document, and will most likely be the entry point for any deep-diving you do into the flow data. On this page, you'll see many fields. This section will give a description what each one is for, and how to use it.

**Aggregate By** - This is how the flows will be associated with each other. This field should be a comma delimited list of aggregate values such as dstip, srcip, dstport and srcport. When the flows get aggregated, it groups all like values for that aggregate value together. For instance, if we simply specify dstip for our value, all unique values of dstip will be grouped together.

Try it out, type dstip in the Aggregate By field, leave the "Raw Query" field blank and click the Run Query button. The screenshot on the following page is an example of what you might get.

#### <u>N</u>agios

## Using Custom Queries in Nagios Network Analyzer 2024

| Aggregate By: dstip                           | Tim                                    | e Frame: | Last  | 24 Hours  |                |             | Load Run Qu      | ery 🗲   |         |        | Chord Diagra | m            |              |
|-----------------------------------------------|----------------------------------------|----------|-------|-----------|----------------|-------------|------------------|---------|---------|--------|--------------|--------------|--------------|
| Query: Custon<br>Showing last 24 hours for qu | n Query<br>ery "" aggregated by dstip. |          |       |           |                |             |                  |         |         |        | •            | External API | Use Via HTTP |
|                                               |                                        | First    | «     | 1 2 3     | 4 5 6 7        | 8 9 10      | 11 12 13         | 14 15   | » Last  | Of 138 |              |              |              |
| Flow Start                                    | Flow End                               | Dura     | tion  | Source IP | Destination IP | Source Port | Destination Port | Packets | Bytes   | Flows  | Bytes/Sec    | Packets/Sec  | Bytes/Packet |
| 2017-06-07 16:38:46.159                       | 2017-06-07 17:47:40.497                | 4134     | .338  | •         | 54.230.245.75  | *           | *                | 12      | 1.75 K  | 2      | 3            | 0            | 149          |
| 2017-06-07 11:12:06.321                       | 2017-06-08 09:07:21.500                | 7891     | 5.179 | *         | 91.189.95.83   | *           | *                | 148     | 20.36 K | 16     | 2            | 0            | 140          |
| 2017-06-08 02:42:56.295                       | 2017-06-08 03:52:50.953                | 4194     | .658  | •         | 180.163.19.11  |             | *                | 3       | 210     | 3      | 0            | 0            | 70           |
| 2017-06-07 20:18:18.068                       | 2017-06-07 21:28:12.282                | 4194     | .214  | *         | 168.63.152.107 | *           | *                | 40      | 1.64 K  | 2      | 3            | 0            | 42           |

You can see that a Chord Diagram is generated, you can click the icon on the diagram to enlarge it. Hovering the mouse on an address in the diagram will highlight the relationship with the other addresses.

Underneath is the detailed table of the results from the query. Notice that all the IPs listed are unique. This is because as our query looked through the flow data, it grouped all of the dstip that were the same data, and treated them as one entity, and simply computed a running sum for all unique destination IP's metrics.

You can increase the granularity here by adding srcip to the "Aggregate By" field. Try this by changing the Aggregate By field to dstip, srcip and click the Run Query button. This will now treat dstip and srcip as unique entries. Two connections from IP A to IP B will be summed and represented as one, however IP B to IP A will be not be in that same category.

| Flow Start              | Flow End                | Duration  | Source IP      | Destination IP | Source Port | Destination Port | Packets | Bytes  | Flows | Bytes/Sec | Packets/Sec | Bytes/Packet |
|-------------------------|-------------------------|-----------|----------------|----------------|-------------|------------------|---------|--------|-------|-----------|-------------|--------------|
| 2017-06-07 16:36:51.196 | 2017-06-07 17:46:45.318 | 4194.122  | 192.168.25.254 | 150.100.6.8    | *           | *                | 1       | 69     | 1     | 0         | 0           | 69           |
| 2017-06-07 16:26:26.252 | 2017-06-07 20:54:03.795 | 16057.543 | 150.101.126.93 | 192.0.76.3     | *           | *                | 68      | 7.33 K | 5     | 3         | 0           | 110          |
| 2017-06-08 06:10:09.523 | 2017-06-08 07:20:01.049 | 4191.526  | 74.108.117.43  | 150.101.126.93 | *           | *                | 5       | 270    | 1     | 0         | 0           | 54           |
| 2017-06-07 15:31:09.100 | 2017-06-07 16:41:03.164 | 4194.064  | 150.101.126.93 | 66.45.125.172  | *           | ×                | 2       | 165    | 2     | 0         | 0           | 82           |

#### Nagios

The more aggregate values you have, the more unique values show up, so the queries will generally take longer to run the more aggregate values you have. You are not limited to only aggregating by similar values, for example you could have a query like dstip, dstport and get results like the following screenshot.

| Flow Start              | Flow End                | Duration | Source IP | Destination IP | Source Port | Destination Port | Packets | Bytes | Flows | Bytes/Sec | Packets/Sec | Bytes/Packet |
|-------------------------|-------------------------|----------|-----------|----------------|-------------|------------------|---------|-------|-------|-----------|-------------|--------------|
| 2017-06-07 15:37:34.545 | 2017-06-07 16:47:29.035 | 4194.490 |           | 2001:44:25:2:1 | *           | 23878            | 2       | 290   | 2     | 0         | 0           | 145          |
| 2017-06-08 08:58:22.272 | 2017-06-08 10:08:16.916 | 4194.644 | *         | 188.138.94.119 | *           | 53               | 4       | 296   | 4     | 0         | 0           | 74           |
| 2017-06-07 12:15:47.844 | 2017-06-07 13:25:41.567 | 4193.723 |           | 150.101.126.93 | *           | 14622            | 2       | 84    | 1     | 0         | 0           | 42           |
| 2017-06-07 16:34:05.279 | 2017-06-07 17:43:59.544 | 4194.265 | *         | 192.168.25.254 | *           | 63104            | 1       | 791   | 1     | 1         | 0           | 791          |

**Time Frame** - This is where you set the time frame for the query. This section is largely selfexplanatory, but you can set either hard date times to search between, or you can set soft date times. Hard date times would be exact times, like from 1:00PM on January 1st until 2:00PM on January 1st. You can also set elapsed time frames, to specify something like 3 hours ago until now.

| Time Frame: | Custom Date Range                                       | • | 08/21/2013 14:32 | to 08 | /21/20 | 013 17:50 |   |
|-------------|---------------------------------------------------------|---|------------------|-------|--------|-----------|---|
|             | Last 24 Hours<br>Last 2 Days<br>Last Week<br>Last Month |   |                  | 🖆 Lo  | ad     | Run Query | > |
|             | Custom Date Range<br>Custom Elapsed Time                |   |                  |       |        |           |   |

**Raw Query** - This field is the most powerful tool when querying data. In this field you will enter a query string to sort through the data, and if you have ever used tcpdump before, this section will be familiar.

In this query string you can specify quite a few parameters to limit what is shown to you and chain parameters together to isolate exactly what you'd like to see.

Let us assume that we would only like to see traffic on port 80. It doesn't matter if its coming from port 80, or if its going to port 80. In our query box you would type:

#### <u>N</u>agios

## Using Custom Queries in Nagios Network Analyzer 2024

port 80

#### Here is an example of what that looks like:

| Aggregate By: dstip,srcip                    | Tin                                     | he Frame: La            | st 24 Hours    | ·              |             | Run Ouery        | >       |        |       | Chord Diagra | m            |                |
|----------------------------------------------|-----------------------------------------|-------------------------|----------------|----------------|-------------|------------------|---------|--------|-------|--------------|--------------|----------------|
| Query: Custor<br>Showing last 24 hours for q | m Query<br>uery "port 80" aggregated by | dstip,srcip.<br>First « | 1 2 3 4        | 5 6 7 8        | 9 10 1      | 11 12 13 14      | 4 15 »  | Last   | Of 62 | *            | External API | O Use Via HTTP |
| Flow Start                                   | Flow End                                | Duration                | Source IP      | Destination IP | Source Port | Destination Port | Packets | Bytes  | Flows | Bytes/Sec    | Packets/Sec  | Bytes/Packet   |
| 2017-06-07 16:26:30.281                      | 2017-06-07 17:35:24.529                 | 4134.248                | 150.101.126.93 | 192.0.76.3     |             | •                | 8       | 1.53 K | 1     | 3            | 0            | 196            |
| 2017-06-07 16:37:30.050                      | 2017-06-07 17:46:23.447                 | 4133.397                | 150.101.126.93 | 35.187.205.99  | *           | *                | 9       | 1.63 K | 1     | 3            | 0            | 185            |
| 2017-06-07 20:17:06.630                      | 2017-06-07 21:25:38.487                 | 4111.857                | 150.101.126.93 | 111.221.29.193 | *           | *                | 16      | 2.04 K | 2     | 4            | 0            | 130            |
| 2017-06-07 16:37:58.566                      | 2017-06-07 17:47:53.206                 | 4194.640                | 208.81.233.32  | 150.101.126.93 | *           | *                | 13      | 1.75 K | 2     | 3            | 0            | 138            |

This shows all dstip,srcip aggregates that are talking on port 80. Now change the Aggregate By field to dstip,srcip,dstport,srcport and click the Run Query button, you will get results like the following.

| Showing last 24 hours for qu | ery "port 80" aggregated by | dstip,srcip,d | stpo | ort,srcp | port.  |    |      |         |       |   |       |         |    |         |        |    |        |    |        |        |           |             |              |
|------------------------------|-----------------------------|---------------|------|----------|--------|----|------|---------|-------|---|-------|---------|----|---------|--------|----|--------|----|--------|--------|-----------|-------------|--------------|
|                              |                             | First «       | 1    | 2        | 3      | 4  | 5    | 6       | 7     | 8 | 9     | 10      | 11 | 12      | 13     | 14 | 15     | >> | Last   | Of 918 |           |             |              |
| Flow Start                   | Flow End                    | Duration      | Sc   | ource    | IP     |    | Dest | tinatio | on IP |   | Sourc | ce Port | D  | estinat | ion Po | rt | Packet | s  | Bytes  | Flows  | Bytes/Sec | Packets/Sec | Bytes/Packet |
| 2017-06-08 07:10:28.569      | 2017-06-08 07:10:28.569     | 0.000         | 18   | 5.110.   | 132.23 | 39 | 150. | 101.12  | 26.93 |   | 46713 | s       | 8  | 0       |        |    | 1      |    | 40     | 1      | 0         | 0           | 40           |
| 2017-06-07 19:02:12.505      | 2017-06-07 20:11:36.240     | 4163.735      | 54   | .192.2   | 33.139 | Э  | 150. | 101.12  | 26.93 |   | 80    |         | 6  | 5376    |        |    | 4      |    | 664    | 1      | 1         | 0           | 166          |
| 2017-06-08 07:30:47.156      | 2017-06-08 08:40:11.045     | 4163.889      | 19   | 2.168.   | 25.254 | 4  | 150. | 101.10  | 65.33 |   | 31993 | \$      | 8  | 0       |        |    | 6      |    | 649    | 1      | 1         | 0           | 108          |
| 2017-06-07 14:30:58.110      | 2017-06-07 15:40:20.848     | 4162.738      | 15   | 60.101.  | 126.93 | 3  | 54.1 | 92.23   | 3.139 |   | 17825 | i       | 8  | 0       |        |    | 31     |    | 1.89 K | 1      | 3         | 0           | 62           |

Notice how many pages of entries this returns, 918 pages times 20 entries per page gives us 18,360 entries! If you scroll through them you'll notice they all have port 80 as one of their ports, this is because you are seeing traffic in both directions. If you only want to see when the source port is 80 amend the query to:

#### Nagios

## Using Custom Queries in Nagios Network Analyzer 2024

src port 80

Now the query will be limited to the source port:

| Showing <b>last 24 hours</b> for qu | iery " <b>src port 80</b> " aggregated | l by <b>dstip,sro</b> | ip,d | stport | srcpo  | ort. |     |        |        |   |      |        |    |         |         |     |        |    |        |        |           |             |              |
|-------------------------------------|----------------------------------------|-----------------------|------|--------|--------|------|-----|--------|--------|---|------|--------|----|---------|---------|-----|--------|----|--------|--------|-----------|-------------|--------------|
|                                     |                                        | First «               | 1    | 2      | 3      | 4    | 5   | 6      | 7      | 8 | 9    | 10     | 11 | 12      | 13      | 14  | 15     | >> | Last   | Of 349 |           |             |              |
|                                     |                                        |                       |      |        |        |      |     |        |        |   |      |        |    |         |         |     |        |    |        |        |           |             |              |
| Flow Start                          | Flow End                               | Duration              | So   | ource  | P      |      | Des | tinati | on IP  |   | Sour | ce Por | t  | Destina | tion Po | ort | Packet | S  | Bytes  | Flows  | Bytes/Sec | Packets/Sec | Bytes/Packet |
| 2017-06-07 19:02:12.505             | 2017-06-07 20:11:36.240                | 4163.735              | 54   | .192.2 | 33.13  | Э    | 150 | .101.1 | 26.93  | 5 | 80   |        |    | 65376   |         |     | 4      |    | 664    | 1      | 1         | 0           | 166          |
| 2017-06-07 11:53:00.619             | 2017-06-07 13:02:23.933                | 4163.314              | 15   | 0.101  | 165.48 | в    | 192 | .168.2 | 25.254 | Ļ | 80   |        |    | 65088   |         |     | 5      |    | 1.70 K | 1      | 3         | 0           | 347          |
| 2017-06-07 13:35:40.762             | 2017-06-07 14:45:04.434                | 4163.672              | 15   | 0.101  | 165.30 | 3    | 150 | .101.1 | 126.93 | 3 | 80   |        |    | 20888   |         |     | 5      |    | 1.81 K | 1      | 3         | 0           | 370          |
| 2017-06-08 06:21:46.539             | 2017-06-08 07:29:59.870                | 4093.331              | 15   | 0.101  | 152.1  | 52   | 150 | .101.1 | 26.93  | 5 | 80   |        |    | 50005   |         |     | 6      |    | 1.59 K | 1      | 3         | 0           | 271          |

You can also click any of the hyperlinks in the table of data to drill down further into the query. This will populate the Raw Query field with a new query based on what you clicked on. In the screenshot above this is the Source IP, Destination IP, Source Port and Destination Port columns.

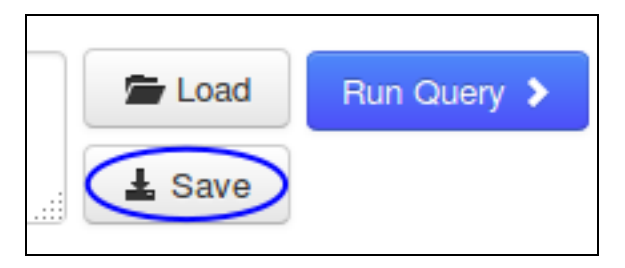

#### **Save Query**

You can save a query to use again at a later stage. Click the Save button to the right of the Raw Query window.

#### <u>N</u>agios

www.nagios.com

© 2024 Nagios Enterprises, LLC. All rights reserved. Nagios, the Nagios logo, and Nagios graphics are the servicemarks, trademarks, or registered trademarks owned by Nagios Enterprises. All other servicemarks and trademarks are the property of their respective owner.

## Using Custom Queries in Nagios Network Analyzer 2024

| Save Q        | uery                                                                | ×   |
|---------------|---------------------------------------------------------------------|-----|
| Save your que | ry for later use on this source or other sources and source groups. |     |
| Name:         | My Query *                                                          |     |
| Description:  | src port 80                                                         |     |
|               |                                                                     |     |
|               | Cancel Save Que                                                     | ery |

You will need to provide a Name and Description.

Click the Save Query button to save.

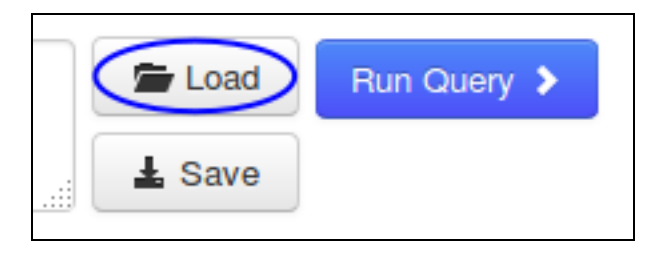

## Load Query

To load a query that you previously saved click the Load button to the right of the Raw Query window.

## <u>N</u>agios

# Using Custom Queries in Nagios Network Analyzer 2024

| Load a Q          | uery                        | ×                 |
|-------------------|-----------------------------|-------------------|
| Load a query from | the selected queries below. |                   |
| Name:             | My Query                    |                   |
| Description:      | src port 80                 |                   |
|                   |                             | Cancel Load Query |

Select a query from the Name list.

Click the Load Query button to load it.

## **Delete Query**

| Loaded Query: | My Query | Clear | Delete |
|---------------|----------|-------|--------|
|---------------|----------|-------|--------|

If you want to delete an existing query, click the Delete icon to the right of the Loaded Query field.

## <u>N</u>agios

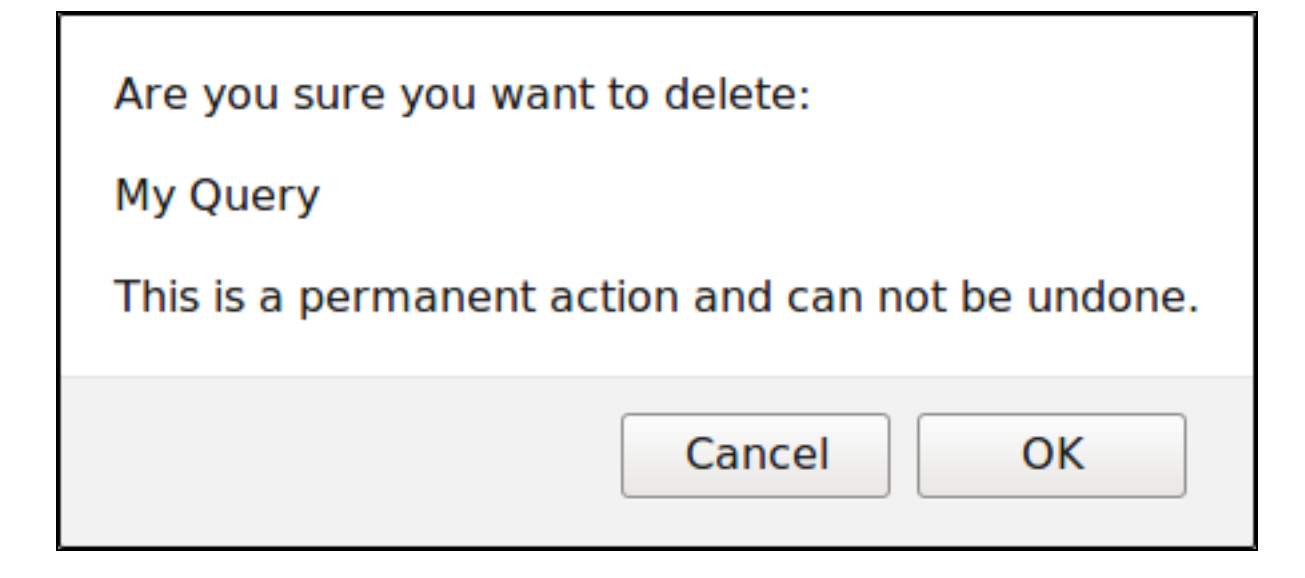

You will need to click OK on the window that appears to delete the query.

## **Advanced Queries**

So far you've seen some basic queries. The following sections explain how you can make a query more specific depending on what information you are after.

#### **IP / Network**

A raw query can use an IP address or a network scope. Here is an example of using an IP address:

#### ip 10.25.2.1

| Showing last 24 hours for a | query " <b>ip 10.25.2.1</b> " aggrega | ated by <b>srcip</b> , | dstip.<br>First « | 1 2 3 4         | 5 6 7       | 89»              | Last Of S |          |       |           |             |              |
|-----------------------------|---------------------------------------|------------------------|-------------------|-----------------|-------------|------------------|-----------|----------|-------|-----------|-------------|--------------|
| Flow Start                  | Flow End                              | Duration               | Source IP         | Destination IP  | Source Port | Destination Port | Packets   | Bytes    | Flows | Bytes/Sec | Packets/Sec | Bytes/Packet |
| 2017-06-07 13:29:02.297     | 2017-06-08 13:04:46.763               | 84944.466              | 10.25.2.1         | 255.255.255.255 | *           | *                | 535       | 175.55 K | 433   | 16        | 0           | 336          |
| 2017-06-07 16:02:14.225     | 2017-06-07 20:09:04.464               | 14810.239              | 64.208.140.18     | 10.25.2.1       | *           | *                | 4         | 424      | 4     | 0         | 0           | 106          |
| 2017-06-08 08:45:04.953     | 2017-06-08 09:54:51.990               | 4187.037               | 211.140.14.36     | 10.25.2.1       | *           | *                | 8         | 880      | 2     | 1         | 0           | 110          |
| 2017-06-08 08:50:34.747     | 2017-06-08 10:18:37.092               | 5282.345               | 10.25.2.1         | 106.75.128.65   | *           | *                | 10        | 830      | 10    | 1         | 0           | 83           |

Here is an example of using a network scope by using the slash notation:

#### <u>N</u>agios

#### net 10.25.0.0/16

| Showing last 24 hours for o | query " <b>net 10.25.0.0/16</b> " agg | gregated by s | rcip,dstip. |                |             |                  |         |        |        |           |             |              |
|-----------------------------|---------------------------------------|---------------|-------------|----------------|-------------|------------------|---------|--------|--------|-----------|-------------|--------------|
|                             | FI                                    | rst « 1       | 2 3 4       | 5 6 7 8        | 9 10        | 11 12 13         | 14 15   | » Last | Of 113 |           |             |              |
| Flow Start                  | Flow End                              | Duration      | Source IP   | Destination IP | Source Port | Destination Port | Packets | Bytes  | Flows  | Bytes/Sec | Packets/Sec | Bytes/Packet |
| 2017-06-07 19:49:46.667     | 2017-06-08 07:31:33.781               | 42107.114     | 10.25.2.2   | 13.107.4.1     | *           | *                | 32      | 2.49 K | 32     | 0         | 0           | 79           |
| 2017-06-08 08:58:43.749     | 2017-06-08 10:08:38.598               | 4194.849      | 212.47.0.10 | 10.25.2.2      | *           | *                | 4       | 618    | 4      | 1         | 0           | 154          |
| 2017-06-08 08:58:22.463     | 2017-06-08 10:08:16.400               | 4193.937      | 10.25.2.2   | 188.138.94.119 | *           | *                | 4       | 296    | 4      | 0         | 0           | 74           |
| 2017-06-08 00:13:07.293     | 2017-06-08 01:22:54.374               | 4187.081      | 10.25.254.4 | 191.239.50.77  | *           | *                | 14      | 1.36 K | 2      | 2         | 0           | 99           |

In the screenshots above you can see that the IP address or the network scope being queried appears in either the Source IP or Destination IP columns.

## **Defining Source Or Destination**

Queries can be prepended by using src or dst to target a specific traffic direction. Here is a net example:

#### src net 10.25.0.0/16

| Showing last 24 hours for o | uery " <b>src net 10.25.0.0</b> / | / <b>16</b> " ag | ggrega | ated by | srcip | ,dstip | ). |       |        |      |   |       |      |      |         |      |      |      |      |      |       |           |             |              |
|-----------------------------|-----------------------------------|------------------|--------|---------|-------|--------|----|-------|--------|------|---|-------|------|------|---------|------|------|------|------|------|-------|-----------|-------------|--------------|
|                             |                                   | First            | t «    | 1       | 2     | 3      | 4  | 5     | 6      | 7    | 8 | 9     | 10   | 11   | 12      | 13   | 14   | 15   | **   | Last | Of 64 |           |             |              |
| Flow Start                  | Flow End                          |                  | Durat  | ion     | Sour  | ce IP  |    | Desti | natio  | n IP | S | ource | Port | Dest | ination | Port | Pack | (ets | Byte | s    | Flows | Bytes/Sec | Packets/Sec | Bytes/Packet |
| 2017-06-07 19:49:46.667     | 2017-06-08 07:31:33.7             | /81              | 42107  | 7.114   | 10.25 | 5.2.2  |    | 13.10 | )7.4.1 |      |   | *     |      |      |         |      | 32   |      | 2.49 | к    | 32    | 0         | 0           | 79           |
| 2017-06-08 08:58:22.463     | 2017-06-08 10:08:16.4             | 00               | 4193.  | 937     | 10.25 | 5.2.2  |    | 188.1 | 38.94  | .119 |   |       |      |      |         |      | 4    |      | 296  |      | 4     | 0         | 0           | 74           |
| 2017-06-08 00:13:07.293     | 2017-06-08 01:22:54.3             | 374              | 4187.  | 081     | 10.25 | 5.254. | 4  | 191.2 | 39.50  | .77  |   | *     |      |      |         |      | 14   |      | 1.36 | к    | 2     | 2         | 0           | 99           |
| 2017-06-08 06:34:25.517     | 2017-06-08 07:44:19.7             | 73               | 4194.: | 256     | 10.25 | 5.2.2  |    | 13.10 | )7.5.1 |      |   | *     |      |      |         |      | 4    |      | 304  |      | 4     | 0         | 0           | 76           |

You can see in the screenshot above that all the 10.25.0.0/16 addresses are in the Source IP column. Here is a port example:

dst port 80

#### <u>N</u>agios

## Using Custom Queries in Nagios Network Analyzer 2024

# Nagios

| Showing last 24 hours for o | uery "dst port 80" agg | regated | d by sro | cip,d | stip,srcp | ort,d | stpo | rt.  |        |       |   |       |        |    |         |        |      |        |     |      |        |           |             |              |
|-----------------------------|------------------------|---------|----------|-------|-----------|-------|------|------|--------|-------|---|-------|--------|----|---------|--------|------|--------|-----|------|--------|-----------|-------------|--------------|
|                             |                        |         |          |       |           |       |      |      |        |       |   |       |        |    |         |        |      |        |     |      |        |           |             |              |
|                             |                        | First   | «        | 1     | 2         | 3     | 4    | 5    | 6      | 7     | 8 | 9     | 10     | 11 | 12      | 13     | 14   | 15     | 30  | Last | Of 455 |           |             |              |
|                             |                        |         |          |       |           |       |      |      |        |       |   |       |        |    |         |        |      |        |     |      |        |           |             |              |
| Flow Start                  | Flow End               |         | Durati   | on    | Source    | IP    |      | Dest | linati | on IP | 1 | Sourc | e Port | De | stinati | on Por | t Pa | ackets | Ву  | tes  | Flows  | Bytes/Sec | Packets/Sec | Bytes/Packet |
| 2017-06-08 07:30:46.823     | 2017-06-08 08:40:10.   | 712     | 4163.8   | 89    | 192.168   | 25.2  | 54   | 150. | 101.1  | 65.33 | ; | 31993 | 1      | 80 |         |        | 12   |        | 1.2 | 27 K | 2      | 2         | 0           | 108          |
| 2017-06-08 01:49:03.264     | 2017-06-08 02:58:55.   | 784     | 4192.5   | 20    | 192.168   | 25.25 | 54   | 17.2 | 53.67  | .205  |   | 40995 |        | 80 |         |        | 12   |        | 1.2 | 21 K | 2      | 2         | 0           | 103          |
| 2017-06-07 15:21:06.662     | 2017-06-07 16:30:30.   | 284     | 4163.6   | 22    | 192.168   | 25.25 | 54   | 150. | 101.1  | 52.15 | 3 | 16360 |        | 80 |         |        | 12   |        | 1.3 | 6 K  | 2      | 2         | 0           | 116          |
| 2017-06-07 19:22:26.587     | 2017-06-07 20:31:48.   | 981     | 4162.3   | 94    | 192.168   | 25.25 | 54   | 150. | 101.1  | 43.38 |   | 17377 | ,      | 80 |         |        | 12   |        | 1.2 | 26 K | 2      | 2         | 0           | 107          |

You can see in the screenshot above that port 80 is only in the Destination Port column.

Logic Operator: AND

Using the AND operator can allow you to have more granular queries, for example:

#### src ip 10.25.254.50 AND dst port 80

| Showing last 24 hours for q | uery "src ip 10.25.254.50 A | ND dst port 8 | 0" aggregated by | y srcip,dstip. | < 1 »       | Last Of 1        |         |         |       |           |             |              |
|-----------------------------|-----------------------------|---------------|------------------|----------------|-------------|------------------|---------|---------|-------|-----------|-------------|--------------|
| Flow Start                  | Flow End                    | Duration      | Source IP        | Destination IP | Source Port | Destination Port | Packets | Bytes   | Flows | Bytes/Sec | Packets/Sec | Bytes/Packet |
| 2017-06-07 13:49:22.786     | 2017-06-08 13:07:21.731     | 83878.945     | 10.25.254.50     | 91.189.95.83   |             | *                | 168     | 23.20 K | 18    | 2         | 0           | 141          |
| 2017-06-07 13:49:24.877     | 2017-06-08 12:45:10.006     | 82545.129     | 10.25.254.50     | 150.101.98.240 |             | *                | 272     | 18.88 K | 20    | 1         | 0           | 71           |
| 2017-06-08 09:46:58.379     | 2017-06-08 10:56:48.065     | 4189.686      | 10.25.254.50     | 150.101.98.201 |             | *                | 12      | 1.06 K  | 2     | 2         | 0           | 90           |
| 2017-06-07 19:08:56.370     | 2017-06-07 20:18:46.257     | 4189.887      | 10.25.254.50     | 150.101.143.24 |             | *                | 12      | 1.06 K  | 2     | 2         | 0           | 90           |

Logic Operator: OR

Using the OR operator can allow you to have more flexible queries, for example:

src ip 10.25.254.50 OR dst ip 10.25.2.1

| Showing last 24 hours for o | query "src ip 10.25.254.50 C | OR dst ip 10.2 | 5.2.1" aggregated b | y <b>srcip,dstip</b> . | 5 6 7       | 8 9 »            | Last Of 9 |        |       |           |             |              |
|-----------------------------|------------------------------|----------------|---------------------|------------------------|-------------|------------------|-----------|--------|-------|-----------|-------------|--------------|
|                             |                              |                |                     |                        |             |                  |           |        |       |           |             |              |
| Flow Start                  | Flow End                     | Duration       | Source IP           | Destination IP         | Source Port | Destination Port | Packets   | Bytes  | Flows | Bytes/Sec | Packets/Sec | Bytes/Packet |
| 2017-06-07 16:51:27.295     | 2017-06-08 06:56:18.164      | 50690.869      | 10.25.254.50        | 224.0.0.22             | *           | *                | 16        | 736    | 8     | 0         | 0           | 46           |
| 2017-06-08 10:27:41.841     | 2017-06-08 11:36:34.000      | 4132.159       | 10.25.254.50        | 34.198.58.82           | *           | *                | 72        | 7.33 K | 4     | 14        | 0           | 104          |
| 2017-06-07 16:02:14.225     | 2017-06-07 20:09:04.464      | 14810.239      | 64.208.140.18       | 10.25.2.1              |             | •                | 4         | 424    | 4     | 0         | 0           | 106          |
| 2017-06-08 08:45:04.953     | 2017-06-08 09:54:51.990      | 4187.037       | 211.140.14.36       | 10.25.2.1              | *           | *                | 8         | 880    | 2     | 1         | 0           | 110          |

#### <u>N</u>agios

www.nagios.com

© 2024 Nagios Enterprises, LLC. All rights reserved. Nagios, the Nagios logo, and Nagios graphics are the servicemarks, trademarks, or registered trademarks owned by Nagios Enterprises. All other servicemarks and trademarks are the property of their respective owner.

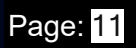

## Using Custom Queries in Nagios Network Analyzer 2024

Logic Operator: NOT

Using the NOT operator can allow you to have queries that exclude data, for example:

### NOT dst port 53

| Showing last 24 hours for o | query "NOT dst port 53 | " aggre | egated | by sro | cip,dst | ip,src | port,o | istport. |        |       |     |         |     |       |        |        |    |        |    |      |         |           |             |              |
|-----------------------------|------------------------|---------|--------|--------|---------|--------|--------|----------|--------|-------|-----|---------|-----|-------|--------|--------|----|--------|----|------|---------|-----------|-------------|--------------|
|                             |                        | First   | œ      | 1      | 2       | 3      | 4      | 5 6      | 7      | 8     | 9   | 10      | 11  | 1 1   | 2      | 13     | 14 | 15     | )) | Last | Of 5332 |           |             |              |
| Flow Start                  | Flow End               |         | Durati | on     | Sour    | ce IP  |        | Dest     | inatio | n IP  | Sou | urce Po | ort | Desti | natior | n Port | Pa | ackets | B  | ytes | Flows   | Bytes/Sec | Packets/Sec | Bytes/Packet |
| 2017-06-07 14:55:48.460     | 2017-06-07 16:05:42.   | 263     | 4193.8 | 03     | 192.1   | 68.25. | 254    | 54.2     | 08.199 | 9.64  | 144 | 66      |     | 8200  |        |        | 8  |        | 34 | 14   | 2       | 0         | 0           | 43           |
| 2017-06-08 00:49:09.399     | 2017-06-08 01:59:03.   | 607     | 4194.2 | 808    | fe80::  | 62d:   | 1800   | ff02:    | :1:3   |       | 550 | 51      |     | 5355  |        |        | 4  |        | 28 | 34   | 2       | 0         | 0           | 71           |
| 2017-06-07 18:59:29.596     | 2017-06-07 20:09:23.   | 708     | 4194.1 | 12     | 134.1   | 70.108 | 3.48   | 192.     | 168.25 | 5.254 | 53  |         |     | 12864 | 1      |        | 2  |        | 37 | 72   | 2       | 0         | 0           | 186          |
| 2017-06-07 16:17:27.846     | 2017-06-07 17:27:22.   | 044     | 4194.1 | 98     | 10.25   | .5.86  |        | 203.3    | 213.88 | 8.59  | 396 | 63      |     | 123   |        |        | 2  |        | 15 | 52   | 2       | 0         | 0           | 76           |

## **Metrics**

You can create queries on the amount of traffic that went through for each flow.

dst port 80 AND bytes > 1m

| Showing <b>last month</b> for que | ry "dst port 80 AND bytes > | 1m" aggregate | ed by <b>srcip,dstip,dst</b> | tport. |        |       |       |        |       |              |          |         |       |           |             |              |
|-----------------------------------|-----------------------------|---------------|------------------------------|--------|--------|-------|-------|--------|-------|--------------|----------|---------|-------|-----------|-------------|--------------|
|                                   |                             |               |                              | First  | œ      | 1     | 2 3   | »      | Last  | Of 3         |          |         |       |           |             |              |
| Flow Start                        | Flow End                    | Duration      | Source IP                    | Destir | nation | IP    | Sourc | e Port | Desti | ination Port | Packets  | Bytes   | Flows | Bytes/Sec | Packets/Sec | Bytes/Packet |
| 2017-05-22 02:53:34.294           | 2017-05-29 19:59:32.161     | 666357.867    | 2001:441a:45d5               | 2001:4 | 4465:8 | 8f21  |       | •      | 80    |              | 265.86 K | 17.04 M | 10    | 214       | 0           | 65           |
| 2017-05-19 11:53:13.488           | 2017-05-30 10:28:09.858     | 945296.370    | 2001:441a:45d5               | 2001:4 | 4465:0 | c3d3  |       | •      | 80    |              | 312.43 K | 18.58 M | 12    | 164       | 0           | 60           |
| 2017-06-06 07:17:53.300           | 2017-06-06 08:30:13.710     | 4340.410      | 2001:445:14:91               | 2a01:1 | 11003  | 5::50 |       | •      | 80    |              | 250.40 K | 15.54 M | 6     | 29.33 K   | 59          | 63           |
| 2017-05-26 07:54:35.650           | 2017-05-26 08:02:15.409     | 459.759       | 2001:445:5:169               | 2405:5 | 50f0a: | ::20  |       | *      | 80    |              | 391.98 K | 29.51 M | 14    | 525.87 K  | 873         | 77           |

You are not limited to < and > operators either, you can use = as well. The query above was for bytes, but you can also use packets and flows.

## Using Parenthesis To Group Expressions

You can add parenthesis to your expression to make it clear how the query will be executed, this allows for more complex queries. Here is a simple example:

#### <u>N</u>agios

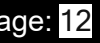

#### src ip 2001:44b8:3132:25:10:25:254:50 AND (dst port 80 OR dst port 443)

| Showing last 24 hours for o | query " <b>src ip 2001:44b8:31</b> 3 | 32:25:10:25:2 | 54:50 AND (dst port | 80 OR dst port 443 | <li>aggregated by</li> | y srcip,dstip,dstpoi | rt.     |         |       |           |             |              |
|-----------------------------|--------------------------------------|---------------|---------------------|--------------------|------------------------|----------------------|---------|---------|-------|-----------|-------------|--------------|
|                             |                                      |               |                     | First « 1          | 2 3 »                  | Last Of 3            |         |         |       |           |             |              |
| Flow Start                  | Flow End                             | Duration      | Source IP           | Destination IP     | Source Port            | Destination Port     | Packets | Bytes   | Flows | Bytes/Sec | Packets/Sec | Bytes/Packet |
| 2017-06-08 09:10:55.788     | 2017-06-08 10:20:44.970              | 4189.182      | 2001:44:254:50      | 2404:683::200e     | *                      | 443                  | 24      | 2.32 K  | 2     | 4         | 0           | 99           |
| 2017-06-08 10:33:56.403     | 2017-06-08 13:27:57.383              | 10440.980     | 2001:44:254:50      | 2404:68c04::bd     | *                      | 443                  | 32      | 4.62 K  | 4     | 3         | 0           | 147          |
| 2017-06-07 15:49:25.657     | 2017-06-08 10:56:47.777              | 68842.120     | 2001:44:254:50      | 2404:684::200e     | *                      | 80                   | 36      | 4.02 K  | 4     | 0         | 0           | 114          |
| 2017-06-08 08:53:38.010     | 2017-06-08 13:44:12.710              | 17434.700     | 2001:44:254:50      | 2404:682::2003     | *                      | 443                  | 340     | 44.11 K | 34    | 20        | 0           | 132          |

You can see that the example provided results for port 80 OR 443. This was also an example to demonstrate that IPv6 addresses can also be queried. Here is a more complex example:

(src ip 10.25.254.50 OR src ip 10.25.14.10 OR src net 2001:44b8:3132:25:0:0:0:0/64) AND (dst port 80 OR dst port 443) AND NOT src ip 2001:44b8:3132:25:10:25:14:52 AND bytes > 10m

| Showing last month for quer<br>srcip,dstip,dstport. | ry "(src ip 10.25.254.50 OR s | rc ip 10.25.1 | 14.10 OR src net 200 | )1:44b8:3132:25:0:0: | 0:0/64) AND (ds | t port 80 OR dst por | t 443) AND No | OT src ip 2 | 0 <b>01:44b8:3</b> 1 | 32:25:10:25:14: | 52 AND bytes > 1 | 0m" aggregated by |
|-----------------------------------------------------|-------------------------------|---------------|----------------------|----------------------|-----------------|----------------------|---------------|-------------|----------------------|-----------------|------------------|-------------------|
|                                                     |                               |               |                      | First «              | 1 » La          | ust Of 1             |               |             |                      |                 |                  |                   |
| Flow Start                                          | Flow End                      | Duration      | Source IP            | Destination IP       | Source Port     | Destination Port     | Packets       | Bytes       | Flows                | Bytes/Sec       | Packets/Sec      | Bytes/Packet      |
| 2017-05-27 19:31:26.682                             | 2017-05-27 19:37:48.798       | 382.116       | 2001:4425:11:3       | 2404:687::200a       | *               | 443                  | 44.69 K       | 61.14 M     | 4                    | 1.28 M          | 119              | 1.37 K            |

While a lot more complicated, you can see only one result was returned which can be very useful when interrogating flow data. The first parenthesis targeted two IP addresses or an entire IPv6 subnet (using multiple ORs). The second parenthesis allowed port 80 OR 443. Then two more conditions were defined.

## **Source Groups**

Queries can also be performed on Source Groups via the Source Groups menu on the navigation bar.

## <u>N</u>agios

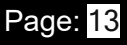

| Nagios'<br>Network Analyzer"                                                                                     |                                                                                                    | Admi                   | n 💄 nagiosadmin |
|----------------------------------------------------------------------------------------------------|----------------------------------------------------------------------------------------------------|------------------------|-----------------|
| Dashboard Sources Source Groups Views Reports Queries Ale                                                        | erting                                                                                             | Help Administration    | Log Out         |
| Source Groups                                                                                                    |                                                                                                    |                        |                 |
| Source Groups<br>Full list of source groups in your system. Source groups can consist of multiple sources and ac | t like a single source for data accounting purposes and one source can be in multiple source group | s.                     |                 |
| # Create Source Group                                                                                            |                                                                                                    | Search by source group | name Q          |
| Source Group Name                                                                                                | Sources in Group                                                                                   |                        | Actions         |
| All Sources                                                                                                    | Firewall Public, pfSense IPv4, pfSense IPv6                                                        |                        |                 |

Click the desired Source Group and then click the Queries tab. The functionality is the same as for Sources.

#### **Managing Queries**

Queries can be managed via the Queries menu on the navigation bar.

| Na             | Igios°<br>rk Analyzer"                                                  |                                                 | Admin 👤 nagiosadmin  |
|----------------|-------------------------------------------------------------------------|-------------------------------------------------|----------------------|
|                | Dashboard Sources Source Groups Views                                   | Reports Queries Alerting Help Ad                | ninistration Log Out |
| Que            | ies                                                                     |                                                 |                      |
| Qu<br>A list o | eries<br>f all your saved queries. You can edit, delete, or run them of | n a selected source.                            |                      |
| D D            | elete Create Query                                                      | Search by q                                     | uery name            |
| 0              | Query Name                                                              | Description                                     | Actions              |
|                | Common Botnets                                                          | Aggregation of the most common ips for botnets. | Run • Edit • Delete  |
|                | P2P Traffic                                                             | Aggregation of some common P2P traffic ports.   | Run • Edit • Delete  |
|                | DNS Port 53 Outbound                                                    | dst port 53 aggregated by dstip                 | Run • Edit • Delete  |

You can delete multiple queries by checking the boxes in the left column and then clicking the Delete button.

In the Actions column you can Run, Edit and Delete a query.

#### <u>N</u>agios

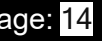

| Run a                 | a Query                                                                                                    |                  | × |
|-----------------------|----------------------------------------------------------------------------------------------------|------------------|---|
| Select the<br>Run On: | <ul> <li>source or sourcegroup to run the query on.</li> <li>Source O Source Group</li> <li>pfSense IPv6</li> </ul> |                  |   |
|                       |                                                                                                    | Cancel Run Query | > |

When clicking Run you are prompted to select a Source or Source group that you want to execute the query against. Once you click the Run Query button you will be taken to the Source or Source Group page with the results of the query just executed.

## **Further Reading**

This documentation covered many of the features available in queries however it did not comprehensively cover all abilities of the query syntax. If you would like to read more please refer to the following link:

http://nfdump.sourceforge.net/

## Nagios

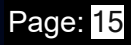